<オンラインストア会員登録方法>

- LOGIN ログイン 新規会員登録 入 れた 米 **Art** 米

1. 諸橋近代美術館オンライ ンストアヘアクセス

画面上部「LOGIN」を
クリック

3. 「新規会員登録」をク リック

## <オンラインストア会員登録方法>

| 新規会員登録 |                              |  |
|--------|------------------------------|--|
| 술      | ≷員登録をしていただくと、購入履歴が確認できるほか、   |  |
| 次回のご   | 注文から住所やお支払い方法の入力を省略することができます |  |
|        | メールアドレスを入力してください             |  |
|        | sample@stores.jp             |  |
|        | ストアの利用規約・プライバシーポリシーに同意する     |  |
|        | 送信する                         |  |
|        | ♥ Facebookで登録する              |  |
|        | ログインはこちら                     |  |

Museum Store

会員登録のお手続きありがとうございます!

この度は 公益財団法人 諸橋近代美術館 に 仮登録をしていただき、ありがとうございます!

現時点では仮登録のため、会員登録手続きは完了しておりません。

会員登録を完了するには下記のボタンからパスワードを設定してください。

※有効期限は24時間までです。有効期間内に会員登録手続きを完了させてください。

会員登録を完了する

**年月今日参**録

 メールアドレスを入力の うえ、利用規約・プライ バシーポリシーを確認し 「送信する」をクリック

 5. 受信した確認メール本文 内のボタン「会員登録を 完了する」をクリック し、認証完了

> ※ボタンの有効期限は24時間です。24時間を超 えた場合は手順1よりお手続きが必要です。

|          | BINE AND R                                          | phy 2 cm 0 c |                    |  |
|----------|-----------------------------------------------------|--------------|--------------------|--|
| 127-K OR |                                                     |              | (水~30時)の中井井英寺(10月) |  |
| お名前      | ¢t.                                                 | 2            |                    |  |
| メールアドレス  | finance@dail.jp                                     |              |                    |  |
| 剿使張号     | 911 1103011                                         | BURND'REA    | XANAT              |  |
| 都道府佩     |                                                     |              |                    |  |
| 市区町村     | Melon                                               |              |                    |  |
| 番地以降     | 3.16.3 エジニッセイ用社商ビル4種<br>(実際後4.4番茄等がある年後はあず入りにてくお3)) |              |                    |  |
| 電話委号     | 89/00012345678                                      |              |                    |  |
| メルマガ配信   | ストアからのメール                                           | マガジンを受ける     | (č                 |  |

 パスワードと、その他項 目を入力し、「確認」を クリック。

## <オンラインストア会員登録方法>

|         | 新現芸員登録                                    |  |
|---------|-------------------------------------------|--|
|         | 以下の情報で会員登録を行います。<br>ご登録内容は、マイページから変更できます。 |  |
| メールアドレス |                                           |  |
| パスワード   |                                           |  |
| お名前     |                                           |  |
| ご住所     |                                           |  |
| 電話香号    |                                           |  |
| メルマガ配信  | 新作簡幅やお得な情報を受け取らない<br>セールや新着情報のお知らせを受け取らない |  |
|         | 24                                        |  |
|         | 185 X Z                                   |  |

- 6. 内容確認し、「登録す る」をクリック。
- 次回以降、登録メールア ドレスとパスワードにて ログインが可能です。